## **Destiny Discover Tutorial**

How to log in and place a hold on a book

- 1. Click the link to go to the Destiny Discover page.
  - East: https://search.follettsoftware.com/metasearch/ui/908
- 2. Click the log in button on the upper right corner of the screen.

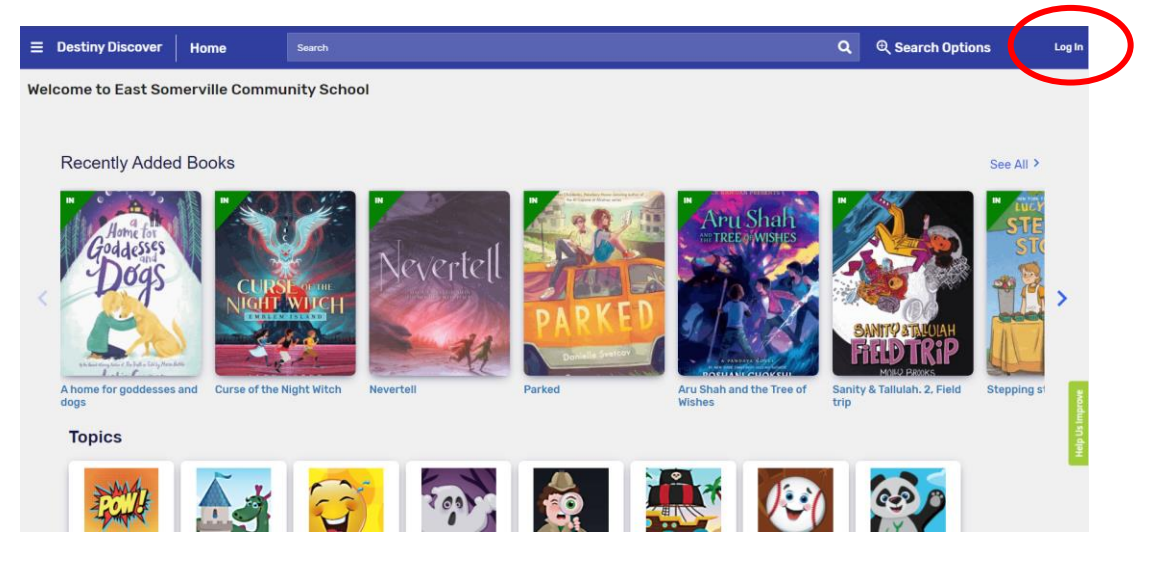

3. Sign in to your account by using your student account number for the username and the password. The username and the password is the same number. Then hit the blue "Submit" button.

| og in using your Follett ac | count |  |  |
|-----------------------------|-------|--|--|
| Username                    |       |  |  |
| 111008302                   |       |  |  |
| Password                    |       |  |  |
| ••••••                      |       |  |  |
|                             |       |  |  |

4. Type a title, author, series, or subject into the search box on the top of the page to look for a book. Click the magnifying glass or press the enter key on your keyboard to submit the search.

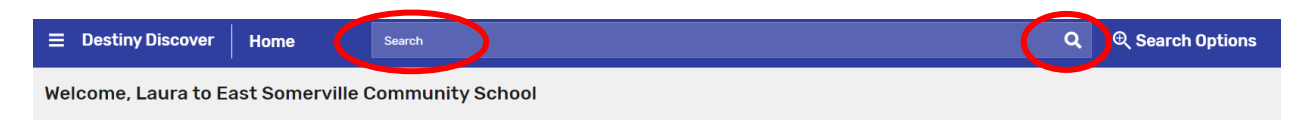

5. Scroll down to see all the books available. The books with the green 'IN' button are available to check out.

| And Antonio Antonio | Pigs make me sneeze!<br>Willems, Mo.<br>& Book<br>Call Number: E W<br>Hold Favorite            | Series: Elephant & Piggie book<br>Published: 2009<br>Reading Level: 0.7<br>Interest Level: K-3 |
|----------------------------------------------------------------------------------------------------|------------------------------------------------------------------------------------------------|------------------------------------------------------------------------------------------------|
| n<br>Styrer en Ellenre<br>My Lice Omenm?                                                                                                    | Should I share my ice cream?<br>Willems, Mo.<br>& Book<br>Call Number: E W<br>Hold<br>Favorite | Series: Elephant & Piggie book<br>Published: 2011<br>Reading Level: 1.1<br>Interest Level: K-3 |

6. Check out the book by clicking on the blue 'Hold' button.

| Pigs make n<br>Willems, Mo.<br>Bio Amarkan<br>Call Number: E<br>Hold Far                | ne sneeze!<br>E W<br>vorite        | Series: Elephant & Piggie book<br>Published: 2009<br>Reading Level: 0.7<br>Interest Level: K-3 |
|-----------------------------------------------------------------------------------------|------------------------------------|------------------------------------------------------------------------------------------------|
| N<br>Should I sha<br>Willems, Mo.<br>Willems, Mo.<br>Book<br>Call Number: E<br>Hold Far | are my ice cream?<br>E W<br>vorite | Series: Elephant & Piggie book<br>Published: 2011<br>Reading Level: 1.1<br>Interest Level: K-3 |

7. To view your hold on Destiny, click on the three little lines on the left corner and click on holds. Your book will say "Hold Ready." Please place your hold by Sunday to pick up your book that Wednesday. Library aids will need time to fulfil your hold. Please contact your school's Library Media Specialist for more information. <u>dbennett@k12.somerville.ma.us</u> for grades K, 3, 5, 6, 7, 8

aboone@k12.somerville.ma.us for grades 1, 2, 4

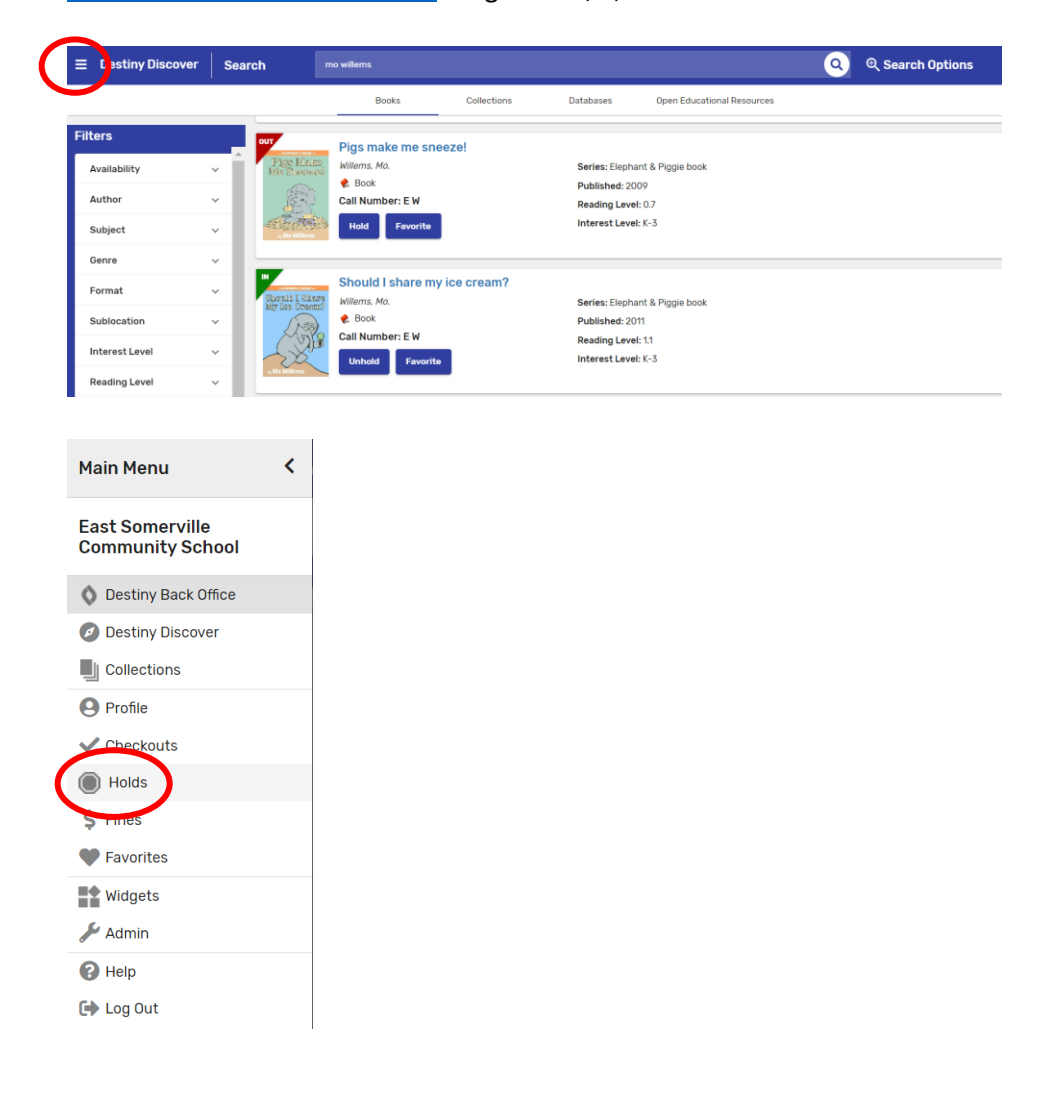